## Inhoud

| 1 | Productiviteit                                     | 11 |
|---|----------------------------------------------------|----|
|   | 1 Tegels als snelle snelkoppelingen                | 11 |
|   | 2 Tegels verwijderen                               | 11 |
|   | 3 Verkleinen                                       | 12 |
|   | 4 Tegelopties                                      | 13 |
|   | 5 Toevoegen                                        | 14 |
|   | 6 Tegelapps                                        | 14 |
|   | 7 Groeperen                                        | 15 |
|   | 8 Slepen zonder drukken                            | 16 |
|   | 9 Fijnafstelling klikvergrendeling                 | 17 |
|   | 10 Sneltoetsen voor dagelijks gebruik              | 17 |
|   | 11 Agenda                                          | 18 |
|   | 12 Plannen maar                                    | 19 |
|   | 13 Een gewaarschuwd mens                           | 20 |
|   | 14 Feestdagen in Agenda                            | 20 |
|   | 15 Alarmklok                                       | 20 |
|   | 16 Schermfoto's maken                              | 22 |
|   | 17 Documenten verhuizen                            | 23 |
|   | 18 Kiezen                                          | 23 |
|   | 19 Verhuizen                                       | 24 |
|   | 20 Side-by-Side                                    | 24 |
| 2 | Internet en netwerk                                | 25 |
|   | 21 Netwerk: bekabeld of draadloos?                 | 25 |
|   | 22 Werkgroep                                       | 25 |
|   | 23 Werkgroepnaam aanpassen                         | 26 |
|   | 24 Map delen via het netwerk                       | 27 |
|   | 25 Aanmelden bij de (computer van de) gedeelde map | 27 |
|   | 26 Netwerkmap koppelen aan driveletter             | 28 |
|   | 27 Firewall en delen van mappen                    | 29 |
|   | 28 Synchroniseer Edge                              | 30 |

|   | 29 Snel geopende tabs in Edge controleren   | 31 |
|---|---------------------------------------------|----|
|   | 30 Stream Edge browserpagina naar slimme tv | 31 |
|   | 31 Berichten                                | 31 |
|   | 32 Edge in de nacht                         | 32 |
| 3 | Uiterlijk en foto's                         | 35 |
|   | 33 Kleurenpracht                            | 35 |
|   | 34 Vergrendelfoto weg                       | 36 |
|   | 35 Correcte tijd, ook op vakantie           | 37 |
|   | 36 Foto's beheren en bewerken               | 38 |
|   | 37 Fotomap aanpassen                        | 38 |
|   | 38 Automatisch verbeteren (of niet)         | 38 |
|   | 39 Diavoorstelling                          | 39 |
|   | 40 Autocorrectie, niet altijd ideaal        | 40 |
|   | 41 Kleurtemperatuur                         | 41 |
|   | 42 Ongewenste onderdelen verwijderen        | 42 |
|   | 43 Filters                                  | 44 |
|   | 44 Overbelichting corrigeren                | 44 |
|   | 45 Veilig bewaren                           | 45 |
|   | 46 Miniatuur                                | 46 |
|   | 47 Delen (een beetje)                       | 47 |
| 4 | Accounts en beveiliging                     | 49 |
|   | 48 Accounts                                 | 49 |
|   | 49 Kinderaccount                            | 49 |
|   | 50 Windows-account toevoegen                | 50 |
|   | 51 Meer gebruikersaccounts                  | 51 |
|   | 52 Soorten gebruikersaccounts               | 51 |
|   | 53 Microsoft-account                        | 52 |
|   | 54 Gebruikersaccount erbij                  | 52 |
|   | 55 Accounttype aanpassen                    | 53 |
|   | 56 Verwijderen, let op de gegevens          | 55 |
|   | 57 Accounts synchroniseren                  | 56 |
|   | 58 Privacy                                  | 56 |
|   | 59 App-reclame, weg ermee!                  | 57 |
|   | 60 Zoek mijn systeem                        | 58 |

| 5 | G  | eavanceerde zaken                                     | 59 |
|---|----|-------------------------------------------------------|----|
|   | 61 | Systeemeisen Windows 10                               | 59 |
|   | 62 | Drivers                                               | 60 |
|   | 63 | Computer uit maar toch niet uit? Check de Intel       |    |
|   |    | Management Interface-driver!                          | 60 |
|   | 64 | Snel opstarten uit                                    | 61 |
|   | 65 | Herstel/installatiemedia maken                        | 62 |
|   | 66 | Insider                                               | 63 |
|   | 67 | Virusscanner nodig?                                   | 63 |
|   | 68 | Sneller schakelen tussen virtuele bureaubladen        | 64 |
|   | 69 | Aanraakscherm reageert niet                           | 65 |
|   | 70 | Ontpinnen                                             | 65 |
|   | 71 | Schakelhulp                                           | 66 |
|   | 72 | Verborgen Systeempictogrammen                         | 66 |
|   | 73 | Snel naar het Bureablad (en weer terug)               | 67 |
|   | 74 | Opslaglocatie Apps wijzigen                           | 67 |
|   | 75 | Logboek                                               | 67 |
|   | 76 | Betrouwbaarheidscontrole                              | 69 |
|   | 77 | Systeemherstel gezond houden                          | 69 |
|   | 78 | Verborgen donker thema                                | 71 |
|   | 79 | God-modus                                             | 72 |
|   | 80 | Gloednieuwe systeemschijf opdelen                     | 73 |
|   | 81 | Opdelen via Schijfbeheer                              | 73 |
|   | 82 | Partitie verkleinen                                   | 73 |
|   | 83 | Toewijzen volume                                      | 75 |
|   | 84 | Windows geheugentest                                  | 76 |
|   | 85 | Geheugencontrole-tool                                 | 76 |
|   | 86 | Daadwerkelijk geheugen testen                         | 78 |
|   | 87 | Ultimate Windows Tweaker voor Windows 10              | 79 |
|   | 88 | Systeemsnelheid meten                                 | 80 |
|   | 89 | Verbergen en aanpassen van Systeemtaakbalk-onderdelen | 81 |
|   | 90 | Sneller startmenu en donker thema                     | 82 |
|   | 91 | Langer durende meldingen                              | 82 |
|   | 92 | Sneller systeem                                       | 83 |
|   | 93 | Veiligheid en privacy                                 | 83 |
|   | 94 | Alle privacy-opties op een rijtje                     | 84 |
|   | 95 | OEM-gegevens en meer                                  | 85 |

ix

### 6 Zomerupdate 2016 87

| 96  | voorbereidingen                                  | 87 |
|-----|--------------------------------------------------|----|
| 97  | (Aan)tekenenknop                                 | 87 |
| 98  | Betere pictogrammen in het Start-contextmenu     | 88 |
| 99  | Linux onder Windows 10                           | 88 |
| 100 | Add-ons voor Edge                                | 88 |
| 101 | Upgradebestanden wissen en schijfruimte besparen | 88 |
|     |                                                  |    |

## Hoofdstuk

# **Productiviteit**

#### 1 Tegels als snelle snelkoppelingen

Het startmenu lijkt in Windows 10 – gelukkig weer – op de startmenu's zoals we die kennen vanaf Windows 95, maar dan in een modern jasje. Angst voor overstappen hoeft u wat betreft het startmenu zeker niet te hebben, want gevoelsmatig werkt het allemaal in grote lijnen hetzelfde. Toch zijn er ook overduidelijke verschillen. Direct in het oog springt bijvoorbeeld de mini-tegelmuur. In tegenstelling tot de verplichte schermvullende versie uit Windows 8 zijn de tegels in het startmenu verdraaid handig. Zeker als u bedenkt dat ze inzetbaar zijn als snelkoppelingen naar veelgebruikte programma's, waarbij u een en ander ook nog eens netjes kunt groeperen.

#### 2 Tegels verwijderen

Standaard staan er al wat voorgeprogrammeerde tegels in het Windows 10 Startmenu, een deel daarvan zult u waarschijnlijk niet tot nauwelijks gebruiken. Tegels die u niet nodig hebt, kunt u het best zo snel mogelijk verwijderen, zo heeft u een beter overzicht. Neem als voorbeeld de tegel **Xbox**; om deze te verwijderen rechtsklikt u erop en klik daarna in het geopende contextmenu op **Van Start losmaken**. Verwijder op dezelfde manier andere niet-gebruikte tegels. Vrees niet: de bijbehorende software wordt niet verwijderd en blijft gewoon beschikbaar in het lijstje dat u onder **Alle Apps** (linksonder in het menu **Start**) kunt openen. Bent u geen fervent gebruiker van Candy Crush, Groove Muziek enzovoort: weg ermee. De tegel die u sowieso kunt verwijderen is **Telefoonassistent**, deze leidt naar een programma dat alleen maar doorverwijst naar Microsoft-apps voor diverse mobiele besturingssystemen; verder doet het nauwelijks iets zinnigs.

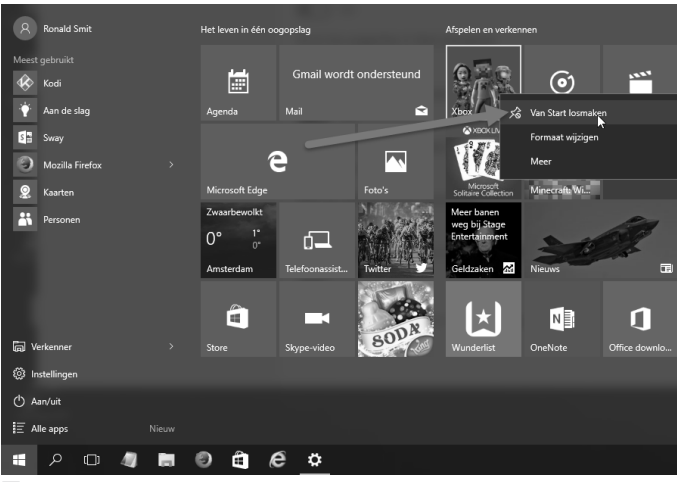

Afbeelding 1.1 Weg met de ongebruikte tegels.

#### **3 Verkleinen**

Sommige tegels in het menu **Start** nemen onnodig veel ruimte in. De tegel **Edge** is bijvoorbeeld wel erg nadrukkelijk aanwezig. Om deze meer in lijn met de andere tegels te brengen klikt u er met de rechtermuisknop op om vervolgens in het contextmenu onder **Formaat wijzigen** voor **Nor**-

| Ronald Smit                                | Het leven in één oc            | ogopslag                                   | Afspelen en verken |                       |               |
|--------------------------------------------|--------------------------------|--------------------------------------------|--------------------|-----------------------|---------------|
| Meest gebruikt                             | Anenda                         | Yahoo wordt ondersteund                    |                    | <b>O</b> rrowa Muriak | Films on ty   |
| Sway<br>Mozilla Firefox                    |                                |                                            |                    |                       |               |
| <ul><li>Kaarten</li><li>Personen</li></ul> | Microsoft Edge<br>Zwaarbewolkt | - 🔏 Van Start Iosmaken<br>Formaat wijzigen | > _                | Klein                 |               |
|                                            | 0° 4°<br>-1°<br>Amsterdam      | Meer<br>Skype-video                        | > Geldza           | Normaal Reced         | _             |
|                                            |                                |                                            |                    | Groot                 |               |
| 🕞 Verkenner >                              |                                |                                            |                    |                       | Office downlo |
| 🔯 Instellingen                             |                                |                                            |                    |                       |               |
| 🖒 Aan/uit                                  |                                |                                            |                    |                       |               |
| i                                          |                                |                                            |                    |                       |               |
| A ロ 4 目                                    | 0 🖻 🤅                          | ê <u>¢</u>                                 |                    |                       |               |

Afbeelding 1.2

Wijzig het formaat.

**maal** te kiezen. Nog meer ruimte bespaart u met de optie **Klein**, maar het wordt dan wellicht wat erg priegelig.

#### **4 Tegelopties**

Het menu Start bevat eveneens actieve tegels met specifieke instelmogelijkheden. Met actief bedoelen we dat de inhoud dynamisch is, denk aan een tegel waarin het laatste nieuws verschijnt of de alleraardigste weertegel. Standaard staat de thuislocatie van de weertegel – voor Nederlandse gebruikers - ingesteld op Amsterdam. Om deze locatie te veranderen klikt u – gewoon met de linkermuisknop – op de weertegel, waarna de achterliggende app opstart. Zoek naar uw eigen woonplaats, selecteer deze en u ziet een uitgebreide weersvoorspelling verschijnen in de app. Zodra u de app sluit ziet u – wellicht na even wachten – de tegel ook omschakelen naar de nieuwe locatie om aldaar een mini-weerbericht te tonen. Laptopgebruikers kunnen desgewenst kiezen voor het automatisch aanpassen van de locatie, op die manier hoeft u niet steeds handmatig een nieuwe plaats in te voeren als u ergens anders aan het werk bent met uw computer. Klik daarvoor weer op de weertegel en vervolgens in de weerapp op het tandwieltje linksonder in beeld. Schakel in het venster Instellingen onder Algemeen de optie Altijd mijn locatie detecteren in.

| Weer |                                        |                                | ►                        |                                     |                                               |                                      |                   |                 |                 |      |
|------|----------------------------------------|--------------------------------|--------------------------|-------------------------------------|-----------------------------------------------|--------------------------------------|-------------------|-----------------|-----------------|------|
|      | Voorspelling                           |                                |                          |                                     |                                               | ☆                                    |                   |                 |                 | Q    |
| ŵ    |                                        |                                |                          |                                     | Utrecht                                       |                                      |                   |                 |                 |      |
| C    |                                        |                                |                          |                                     | ∩° <sup>c</sup>                               |                                      |                   |                 |                 |      |
|      |                                        |                                |                          |                                     | U F                                           |                                      |                   |                 |                 |      |
| 塇    |                                        |                                |                          |                                     | Bewolkt                                       |                                      |                   |                 |                 |      |
|      |                                        |                                | Gevo                     | elstemperatuur -2<br>Zicht 12 km Lu | • Wind <b>√</b> 1 bft<br>µchtvochtigheid 80 % | Barometer 1017,00 hl<br>Dauwpunt -2* |                   |                 |                 |      |
|      | wo 20<br>ඊ                             | do 21                          | wr 22 z<br>ඊට ඊ          | a 23                                | zo 24                                         | ma 25                                | di 26             | wo 27           | do 28           |      |
|      | 3° -2°<br>Deels zonnig                 | 1°-3°<br>Bewolkt               | 2°0° 7<br>Zwaarbewolkt Z | waarbewolkt                         | 8° 2°<br>Bewolkt                              | 10° 6°<br>Bewolkt                    | 10° 3°<br>Bewolkt | 9°3°<br>Bewolkt | 9°2°<br>Bewolkt |      |
|      |                                        |                                |                          |                                     |                                               |                                      |                   |                 |                 |      |
|      | Per uur                                |                                |                          |                                     |                                               |                                      |                   | ☆ Samenvat      | ting 🗐 Det      | ails |
|      |                                        |                                |                          |                                     |                                               |                                      |                   |                 |                 |      |
|      |                                        |                                |                          |                                     |                                               |                                      |                   |                 |                 |      |
|      | <u>م</u>                               |                                | <u>خ</u>                 |                                     |                                               |                                      | <u>ک</u>          |                 |                 |      |
|      | 02:00                                  | 06:00                          |                          | 10:00                               |                                               | 14:00                                | 18:0              | 0               | 22:00           |      |
|      | Daggegeve                              | ns                             |                          |                                     |                                               |                                      |                   |                 |                 |      |
|      | Dag                                    |                                | Zonsopkomst              |                                     | Maans                                         | opkomst                              |                   | Neerslag        | Luchtvochtigh   | neid |
| R.   | Het wordt deels ze<br>zeer koud met ee | onnig. Het wordt<br>n maximale | -☆ <del>.</del> 08:36    | 36                                  |                                               | <b>&amp;</b> 14:07                   |                   | $\sim$          | $\cap$          |      |
| ۲    | temperatuur van r<br>Temperaturen nat  | naar 3.<br>ij het vriespunt.   | Zonsondergang            | ,                                   | Maans                                         | ondergang                            |                   | 30 %            | (85%)           |      |
|      |                                        |                                |                          |                                     |                                               |                                      |                   |                 |                 |      |

Afbeelding 1.3

Sluit de app, start deze nogmaals en na wederom afsluiten bent u altijd verzekerd van een lokaal weerbericht.

#### 5 Toevoegen

Tegels toevoegen aan het menu **Start** kan op twee manieren. De meestgebruikte methode is waarschijnlijk het slepen van een snelkoppeling uit de lijst met alle programma's naar het tegeltableau. Ofwel: klik op **Start** en daarna op **Alle apps**. U ziet nu alle geïnstalleerde programma's in een lijst die precies lijkt op de die uit de oude startmenu's van voorgaande Windowsversies. Om bijvoorbeeld Windows Paint toe te voegen als tegel klikt u onder **Accessoires** op **Paint** en sleept u deze snelkoppeling – met de muisknop nog altijd ingedrukt – ergens naar een vrij plekje in de tegelverzameling. Hoewel het tijdens het slepen even niet zo lijkt, blijft óók de oorspronkelijke snelkoppeling na het aanmaken van de tegel gewoon bestaan.

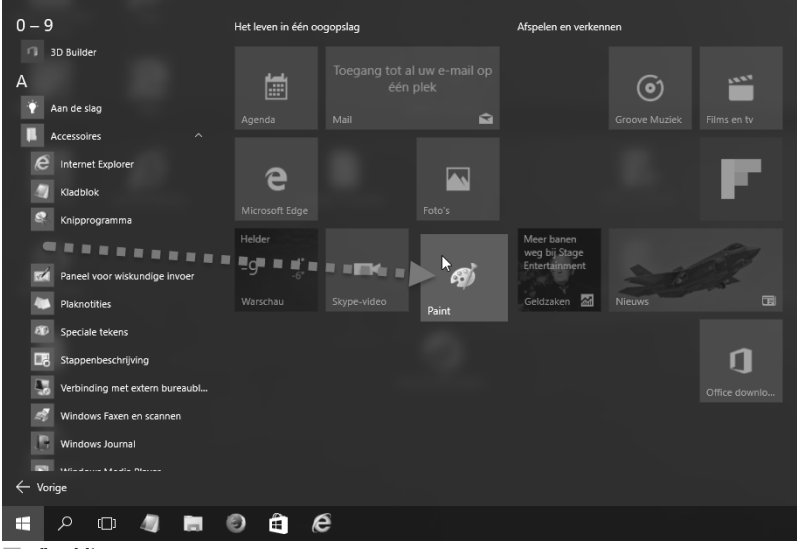

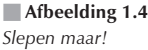

#### 6 Tegelapps

Een andere manier om tegels toe te voegen aan het menu **Start** is door een app te downloaden vanuit de Microsoft appstore. Veel nieuwsapps beschikken over actieve tegels. Als voorbeeld pakken we nu.nl, altijd handig. Klik op **Store** (tegel of onder **Alle apps**) en zoek naar nu.nl. Klik op **Installeren** en wacht tot de app geïnstalleerd is (we gaan er in dit geval gemakshalve van uit dat u zich al eerder aangemeld hebt bij de Store). Na installatie staat de Nu.nl-app in het menu **Start** onder het kopje **Recentelijk geïnstalleerd** (en ook onder **Alle apps**). Sleep de tegel naar een vrij plekje in de tegelmuur rechts. In dit specifieke geval is de standaard vierkante tegel eigenlijk net wat te klein, vergroot de tegel met een rechtsklik op de tegel en klik dan onder **Formaat wijzigen** op **Breed**. **Groot** kan ook, maar dat is wellicht iets te veel van het goede. De nu.nltegel is actief, maar wordt dat pas nadat u de app tenminste één keer hebt gestart, ofwel: klik op de inmiddels brede tegel om de app te starten en sluit deze na gebruik weer waarna de tegel altijd het actuele nieuws toont.

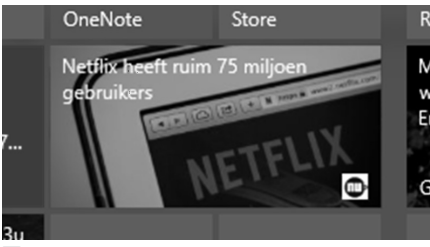

Afbeelding 1.5 De nieuw toegevoegde actieve tegel in actie.

#### 7 Groeperen

Als u de tegels in het startmenu een beetje thematisch organiseert, ontstaat er een zeer bruikbare 'snelstartmuur' die beslist productiviteitsverhogend werkt. Dicht bij elkaar geplaatste tegels 'klikken' aan elkaar vast en vormen een groep, zoals bijvoorbeeld het rijtje Office-programma's op ons systeem. Desgewenst kunt u deze groep een naam geven, beweeg de muiscursor iets boven zo'n groep en klik dan op **Naam aan groep geven**. Soms is de naam onhandig of afleidend, maar het naamveld leeglaten (of maken) mag ook. Verder geldt dat u ook een hele groep in één keer kunt

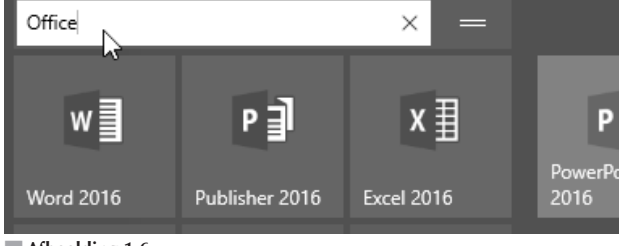

Afbeelding 1.6 Geef een groepsnaam.

slepen door het knopje met de twee streepjes rechts van het naamveld met de muis beet te pakken.

| R.W. Smit                 |          |                     |                               |                        |                             |                    |              |
|---------------------------|----------|---------------------|-------------------------------|------------------------|-----------------------------|--------------------|--------------|
|                           |          |                     |                               |                        |                             |                    |              |
| Mozilla Firefox           |          | Ø                   | N                             |                        | Nero Burging                | EAC<br>Exact Audio | Cyberlink    |
| Mozilla Thunderbird       |          | ScanToPDF           | OneNote                       | Store                  | ROM                         | Сору               | PowerDVD 15  |
| Adobe Acrobat XI Standard |          | NH Poll:<br>Sanders | KNMI waarschuwf               | t voor gladheid        | Meer banen<br>weg bij Stage |                    | 100          |
| IrfanView 64 4.40         |          | Clinton by 27       | I her                         | Lange Mark             | Entertainment               | 30                 |              |
| Kladblok Kladblok         |          |                     | 1 Martin                      | 0                      | Geldzaken 📶                 | Nieuws             |              |
| 5 Snagit 12 Editor        |          | Helder              |                               |                        |                             |                    |              |
|                           |          | -9° -4°<br>-6°      |                               | ABBYY                  | Ś                           | NEDERLAND.FM       | Fz           |
|                           |          | Warschau            | Agenda                        | FineReader 12          | foobar2000                  |                    | FileZilla    |
|                           |          | Office              |                               |                        |                             |                    |              |
|                           |          |                     |                               |                        | -                           |                    |              |
|                           |          | w                   | ₽⊒                            | ×≣                     | P 🚡                         | N                  | 0 🎽          |
|                           |          | Word 2016           | Publisher 2016                | Excel 2016             | 2016                        | OneNote 2016       | Outlook 2016 |
|                           |          |                     |                               |                        |                             |                    |              |
| 🛱 Verkenner               |          | Foto                |                               |                        |                             |                    |              |
| 🐯 Instellingen            |          | _                   |                               | ~                      | 12. 1                       |                    |              |
| 🖒 Aan/uit                 |          | Lr                  | J.                            |                        | 4-14                        |                    |              |
| ੀ⊒ Alle apps              |          | Adobe<br>Lightroom  | Corel AfterShot<br>2 (64-bit) | Corel<br>PaintShop Pro | Foto's                      |                    |              |
| ₽ ₽ ₽ €                   | <b>.</b> | ۵ 🎝 🤅               | ) w]                          |                        |                             |                    |              |

Afbeelding 1.7

Zó zijn tegels best handig!

#### 8 Slepen zonder drukken

Gebruikt u een trackpad, bijvoorbeeld zoals u die aantreft op een notebook, dan is slepen met een ingedrukte knop best onhandig. Dat kan makkelijker! Wilt u slepen of selecteren zónder dat u tijdens deze actie ook de linkermuisknop continu ingedrukt moet houden, wijzig dan de Windows-instelling **Klikvergrendeling**. Eigenlijk is deze specifieke instelling bedoeld voor mensen die geen goede controle over hun handen en (of) vingers hebben of die last hebben van bijvoorbeeld artritis. Dat wil natuurlijk niet zeggen dat ook gezonde personen daar geen voordeel uit kunt halen! Open het Configuratiescherm als u klikvergrendeling wilt inschakelen. Gebruik hiervoor de weergave **Grote pictogrammen** en klik op **Muis**. Op het tabblad **Knoppen** schakelt u vervolgens de optie **Klikvergrendeling inschakelen** (1) in.